添加网站图标到安卓手机桌面上 (用 Chrome 网页浏览器)

1 在 Chrome 网页浏览器地址栏里输入网址: suiyihut.net

2.点击右上角的三个点, 弹出菜单

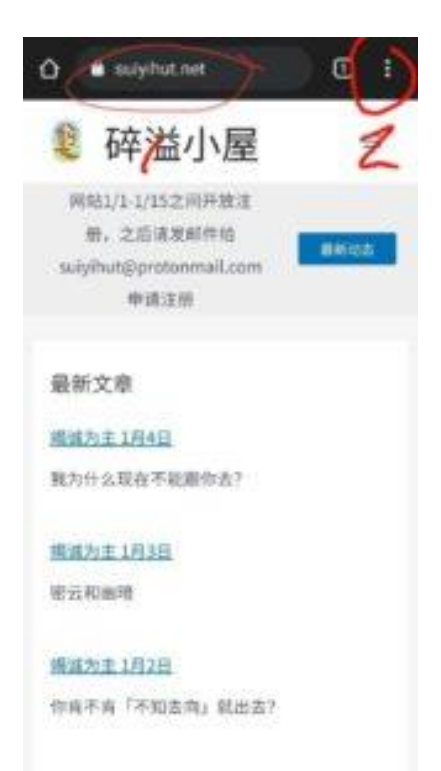

2 在弹出的菜单里选择"Add to Home screen"(添加到桌面)

> \$ 1 0 C Ô - 61 St New tab 🖶 New Incognito tab 网站1 册 History suigibut Downloads \* Bookmarks 最新文章 D Recent tabs 编述为主 < Share.. 我为什么到 Find in page **博派为主**) 2 Translate 密云和图3 Add to Home screen 揚道为主1 Desktop site 你真不肯

3 网站图标成功添加到手机桌面上了

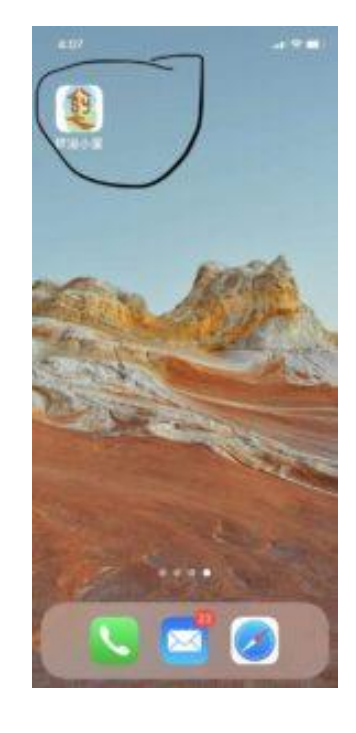